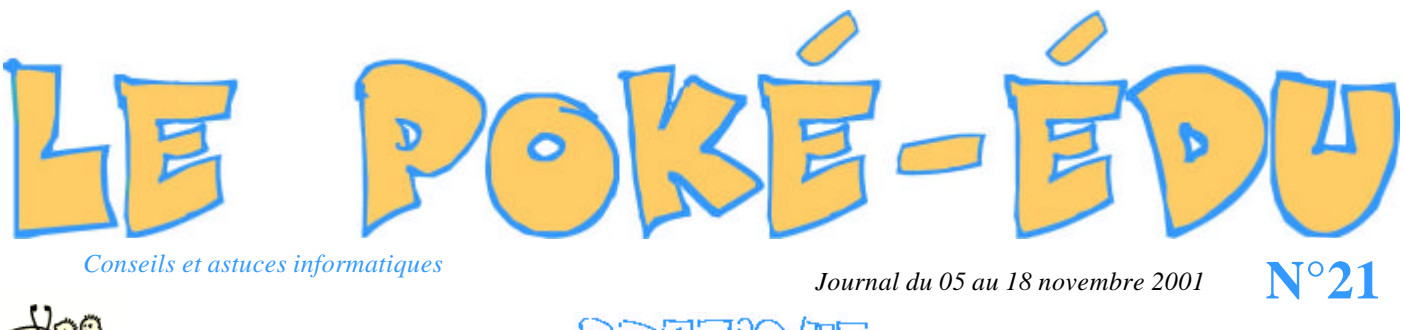

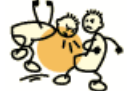

PREFROTE

## Comment rechercher un fichier perdu dans Windows 95-98-ME

Vous avez perdu un fichier, du moins vous ne savez plus où vous avez enregistrez le fichier en question dans l'ordinateur. Dans notre exemple on doit retrouver un fichier « son », mais on ne sait plus sur quel disque il est. La fonction « **recherche** » de notre exemple provient de Windows ME, cette fonction en plus simple existe aussi dans les versions de Windows 95 et 98.

Cliquez sur « Démarrer » en bas à gauche de votre écran puis cliquez sur « Rechercher » et enfin sur « Des fichiers ou des dossiers ».

| 🖏 Des fichiels au des dassiels                                                              |
|---------------------------------------------------------------------------------------------|
| Q     Sur (Menet.)     ta       Q     Becomes     «       Sur Using Microsoft Quitool     N |
| «<br>to                                                                                     |
| di                                                                                          |
|                                                                                             |

Si vous connaissez le nom ou une partie du nom du fichier recherché, tapez les caractères en question dans la zone de saisie « **Nommé** » ou encore « **Rechercher les fichiers ou les dossiers nommés** : ». Ici nous ne connaissons plus le nom mais on connaît le type de fichier et son extention soit : fichier « midi » avec l'extension « .mid ». Afin d'avoir <u>tous</u> les fichiers midi, nous ajoutons devant le symbole multiplié « \* » qui se trouve sur le pavé numérique à droite du clavier.

Choisissez sur quels disques ou dossiers vous voulez faire la recherche puis cliquez sur le bouton « **Rechercher** » ou encore « **Rechercher maintenant** ».

Quelque temps plus tard, Windows (selon les versions) vous livre un compte-rendu avec tout ce qu'il a trouvé en vous indiquant le nom du fichier, là où il est enregistré, sa taille...

A partir de ce compte-rendu et en double-cliquant sur le fichier choisi, vous pouvez l'ouvrir afin de vérifier si c'est le bon fichier recherché.

| A Hésaltats de la rechesche                                                                                                    |                                             |                                          |                  |               | *ID(2) |
|----------------------------------------------------------------------------------------------------|---------------------------------------------|------------------------------------------|------------------|---------------|--------|
| Exhen Editors Allebage Fazers Quile                                                                                                    | 1                                           |                                          |                  |               |        |
| Aglette A Resultation to social the                                                                                                    |                                             |                                          |                  | *             | PDR.   |
| Reduction (                                                                                                    |                                             | 1000000                                  |                  |               |        |
| dittorer 🖓                                                                                                    |                                             | are desception.                          | entre par attea. |               |        |
| Rochercher des lichiem au darriver .                                                                                                    | <ul> <li>Résultats<br/>recharche</li> </ul> | dela                                     |                  |               |        |
| Perherdrer for Robiels ein kei des kei romgels                                                                                                    |                                             |                                          |                  |               |        |
| Conservations                                                                                                    | Non                                         | Dans is desse                            | Talk Type        | Hodfé le      | -      |
| Constantingle                                                                                                    | (a)(rap)                                    | Collection and a section of the section. | 208.s Lingues    | 08/09/20012   |        |
|                                                                                                    | Caryos(1)                                   | E-Wee documentalities musiq              | 248.s Sigan      | 06/08/2001 2  |        |
| Redworker dere :                                                                                                    | Enance(1)                                   | C/Mex dom/net/c/Mainunig.                | 52Ks Sipler.     | 28/09/2001 Z  |        |
| <ul> <li>(1) (1) (2) a good rate second (1) (1)</li> </ul>                                                                                                    | <ul> <li>Industrial</li> </ul>              | C/Men dom/nexted/iPie munig              | Ska biesen.      | 18/10/20081   |        |
| a creation of the second second second                                                                                                    | [[chn[2]]                                   | Crivites documentalitie invalig.         | If a Steam       | 19/10/2008.2  |        |
| Territorian I Aritan                                                                                                    | P144-05                                     | C:Men does merkblinke muniq              | 45Ks Sieve.      | 21/10/2008.0  |        |
| and the second second se                                                                                                    | 270689411                                   | C-Men dominientel Merricola.             | 58s Stores.      | 28/01/20010   |        |
| Options de instructive ( c                                                                                                    | Caecophe[1]                                 | C/Max documental@fa musiq                | 78.s Soques.     | 18/05/20012   |        |
| E free                                                                                                    | Compart []                                  | E-Mecidocurrent/Meinuclip.               | 23Ka Siip.en.    | 03/05/2001 2  |        |
| 1                                                                                                    | Elistenti 1                                 | C-Mes dosumente/Me munits.               | Billio Sciences. | 07/10/20081   |        |
| 184                                                                                                    | [[dermal]]                                  | C:Mee documental/dramaig.                | tits Separa      | 23/10/2008 2  |        |
| C Taile                                                                                                    | [[]pitter[]]                                | C'Mec documentalitie musiq               | <b>GRa Sigue</b> | 23/10/2008.2  |        |
| C Optime convectors                                                                                                    | Dege Street.                                | C-Mes dosianes/s/Merrunits               | OKs Steen.       | 28/10/2001 2. |        |
|                                                                                                    | Scimi-401                                   | D'Mes dosunextribria masig-              | Sita Sepre       | 21/02/2001/0  |        |
| Bachardan da bar Alexante                                                                                                    | clip(1)                                     | E-Web document/Mrla mubiq.               | TORA SHEAR       | 25/02/2001.0  |        |
| The second second | Everpe[1]                                   | C:Menidom/neths/Maimuniq                 | 75Ka Sigan.      | 21/10/2008/2  |        |
| Cafettania (Cafettania)                                                                                                    | Project #1                                  | C'Mee doouneet/detainsaig                | dita Segue       | 15/01/20010   |        |
| SCREEKS)                                                                                                    | i) [boat 5]                                 | ENMee dooursextriline musiq.             | 411a Stip.ex.    | 11/05/2001 2  |        |

## PERE DECO

**Extension** : Dans l'intitulé d'un fichier, une série de caractères précédée par un point indique l'origine et le format du document (exemple : Word = .doc, Excel = .xls, fichier midi = .mid ...).

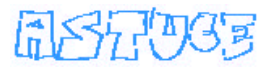

Pour effectuer un espace insécable entre deux mots, appuyez simultanément sur les touches suivantes :

| 2   | I<br>Ğ | é   | <b>J</b> | " | { |   | 1 | é | ช้<br>เ | a<br>a | U<br>a wu | 11     | ÷ ;    | +                 |
|-----|--------|-----|----------|---|---|---|---|---|---------|--------|-----------|--------|--------|-------------------|
| ±.₹ | A      | •   | Z        | E | R | Т | Y | U | I       | 0      | Р         |        | £      | Entrée<br>ہے ت    |
| •   |        | Q   | S        | D | F | 0 | 1 | H | J       | к      | L         | м      | %<br>ù | <sup>μ</sup><br>á |
| Ť   | )<br>< | ۷   | v i      | × | С | ۷ | в | N | ?<br>,  | ;      | 1         | §<br>! | 1      |                   |
| Сн  | Ð      | 8 / | 8        |   |   |   |   |   |         |        | Alt       | G      | #8     | S OH              |

| 2 | SOMMERBE                                                                                             |
|---|----------------------------------------------------------------------------------------------------|
| 2 | <b>Pratique</b> : Comment mettre un texte en exposant<br>ou en indice dans Publisher 95 et supérieur |
| 2 | <b>Astuce</b> : Comment connaître le nombre de mots ou de caractères dans Word 97.                   |
| 3 | Astuce : Comment imprimer ses favoris<br>dans Internet Explorer                                      |
| 4 | Internet : 'Planet sport' et cartable (ressource pédagogique)                                        |
| 4 | Logiciel : Jeu freeware Tic Tac Toé                                                                  |